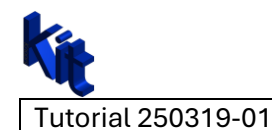

# Creating an Autodesk Inventor Add-in using Visual Studio Vb.net 2022.

Addin

# Creating a new Project using Class Library Template:

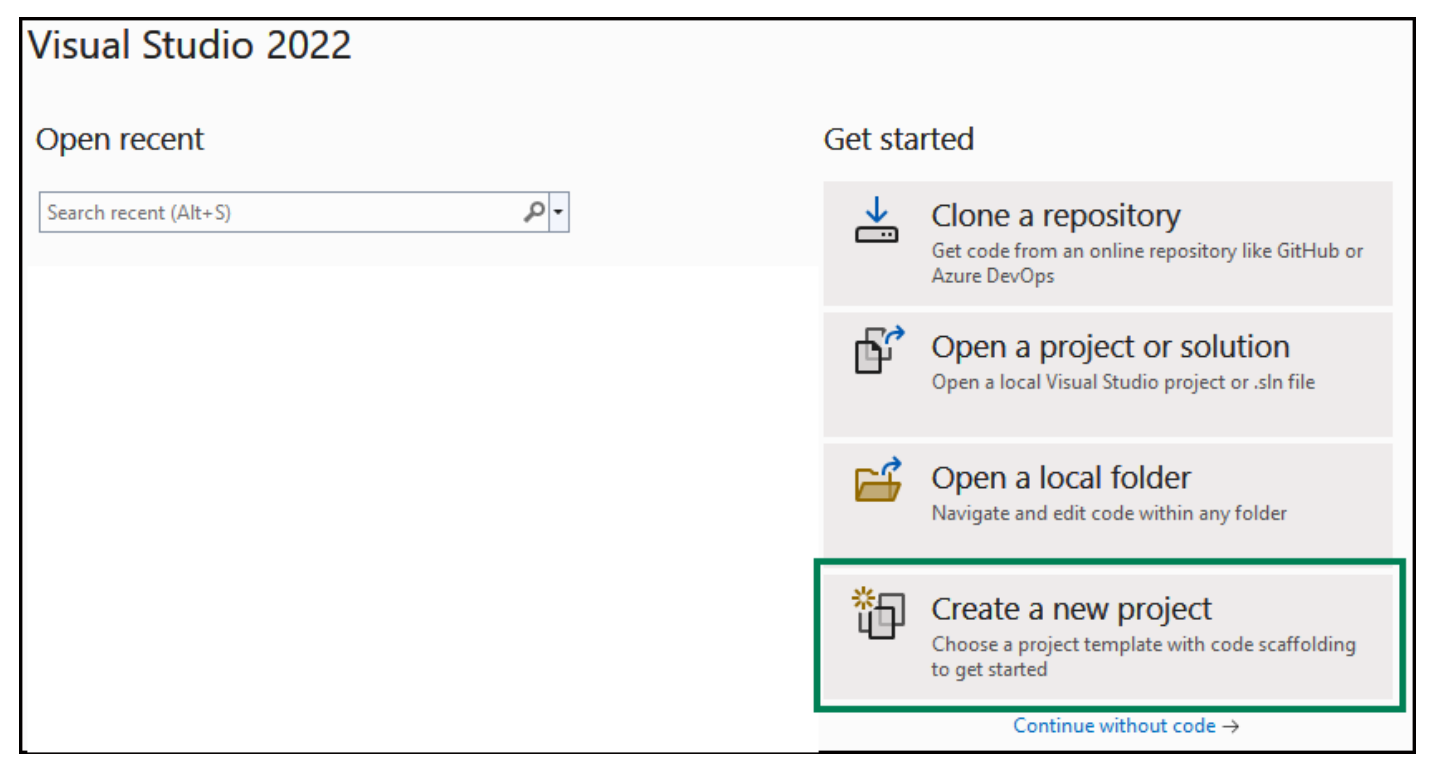

#### Choose Class Library from the menu

| Create a new project                               | Search for templates (Alt+S)                                                                                                    |
|----------------------------------------------------|----------------------------------------------------------------------------------------------------|
| Recent project templates                           | Visual Basic   All platforms  All project types                                                                                                    |
| Class Library (.NET Framework) Visual Basic        | Console App<br>A project for creating a command-line application that can run on .NET on Windows, Linux and macOS<br>Visual Basic Linux macOS Windows Console |
| *** Windows Forms App CNET Framework? Visual Basic | Class Library<br>A project for creating a class library that targets .NET or .NET Standard<br>Visual Basic Android Linux macOS Windows Library                |
| Autodesk Investor 2025 C# Addin                    | MSTest Test Project<br>A project that contains MSTest unit tests that can run on .NET on Windows, Linux and MacOS.<br>Visual Basic Linux macOS Windows Test   |
| EST Empty Project (NET Framework)                  | Windows Forms App<br>A project template for creating a .NET Windows Forms (WinForms) App.<br>Visual Basic Windows Desktop                                     |

Click Next to create the New Class.

| Next |
|------|
|------|

| <b>kit</b>         |                   |       |        |               |
|--------------------|-------------------|-------|--------|---------------|
| Tutorial 250319-01 | Autodesk Inventor | Addin | Vb.net | Arthur Knoors |

Give the New Project a name.

For this tutorial we use MyInventorAddin

Choose a location to store the New Project "MyInventorAddin"

| Configure your new project                                                                                              |  |
|----------------------------------------------------------------------------------------------------|--|
| Class Library (.NET Framework) Visual Basic Windows Library                                                             |  |
| Project name                                                                                                    |  |
| MyInventorAddIn                                                                                                    |  |
| Location                                                                                                    |  |
| D:\Files\VisualStudioProjectsTests                                                                                      |  |
| Solution name 🛈                                                                                                    |  |
|                                                                                                    |  |
| MyInventorAddIn                                                                                                    |  |
| MyInventorAddIn Place solution and project in the same directory                                                        |  |
| MyInventorAddIn Place solution and project in the same directory Framework                                              |  |
| MyInventorAddIn         Place solution and project in the same directory         Framework         .NET Framework 4.7.2 |  |

#### And let the New Project be created

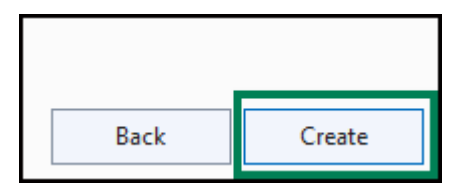

| Tutorial 250319-01 | Autodesk Inventor | Addin | Vb.net | Arthur Knoors |
|--------------------|-------------------|-------|--------|---------------|

# Edit the code in Visual studio user interface:

#### The following code will be presented and created.

Public Class Class1

#### End Class

#### Rename Class1:

Rename Class 1 to "StandardAddInServer"

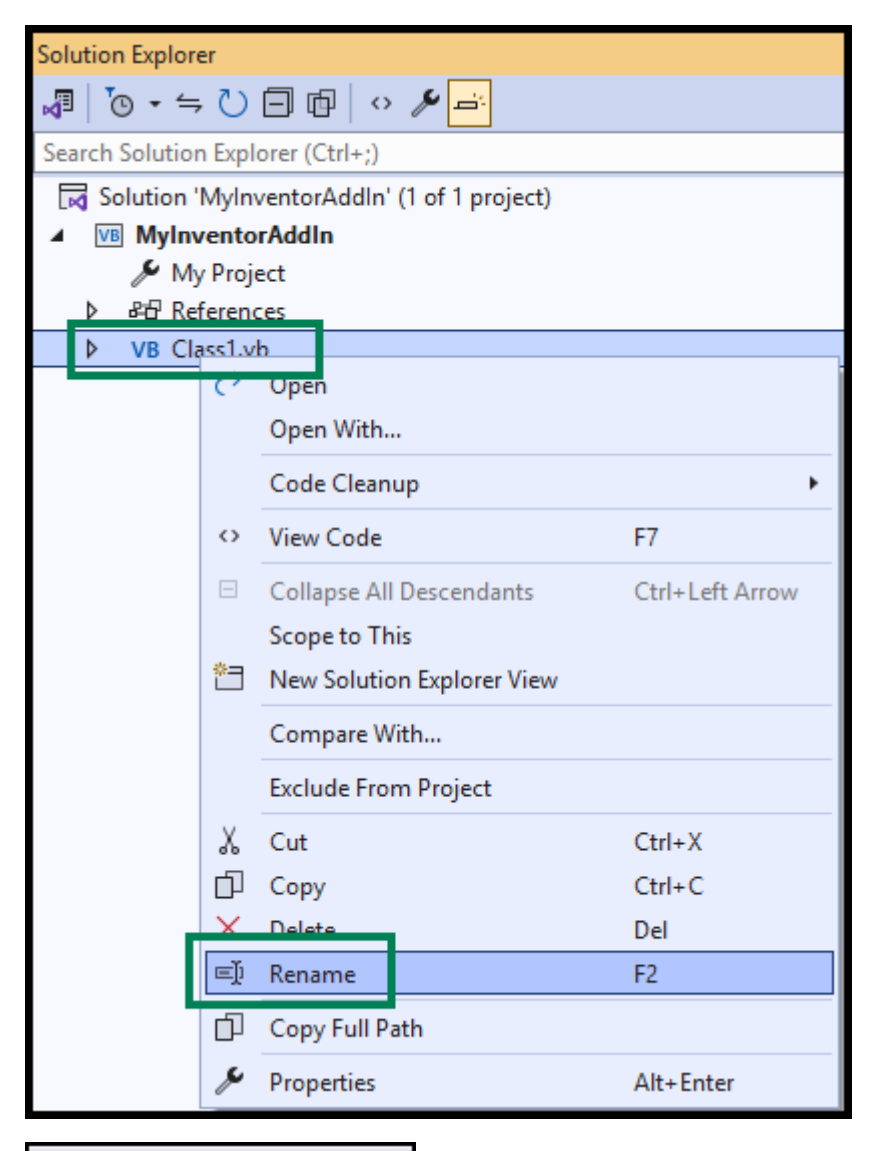

VB StandardAddInServer.vb

| Tutorial 250319-01 | Autodesk Inventor | Addin | Vb.net | Arthur Knoors |
|--------------------|-------------------|-------|--------|---------------|

#### Change the code in the Class:

Add the code as below:

<ProgIdAttribute("MyInventorAddIn.StandardAddInServer"), GuidAttribute("##########")> Public Class StandardAddinServer

End Class

#### Create en new GUID for this add in:

#### Copy the Code from the dialog

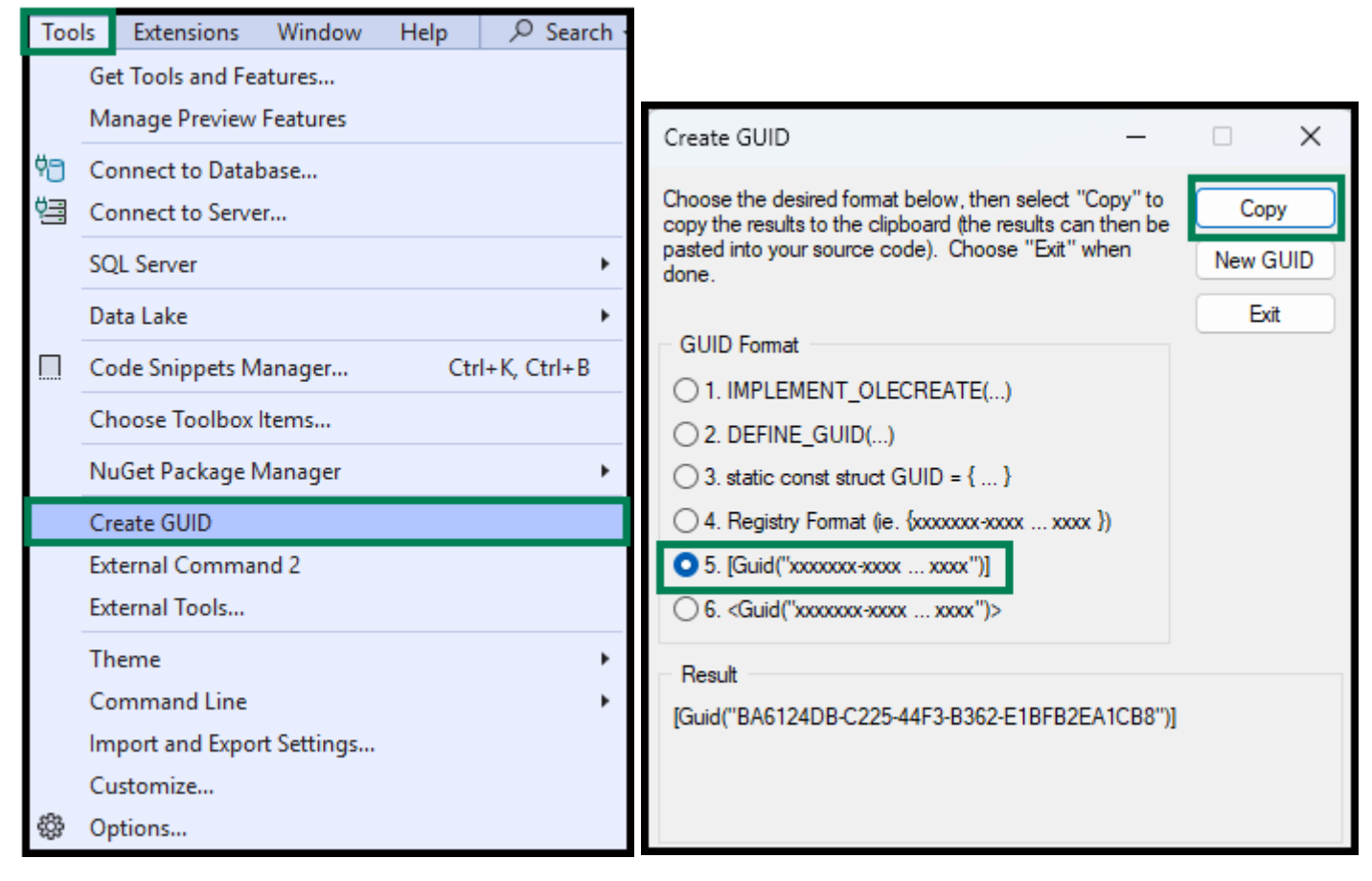

Paste the GUID just created into the code in the Class

```
<ProgIdAttribute("MyInventorAddIn.StandardAddInServer"),
GuidAttribute("<mark>ad0a3353-0c3b-42a6-87ba-e1a86f4529e7</mark>")>
Public Class StandardAddinServer
```

End Class

| <b>kit</b>         |                   |       |        |               |
|--------------------|-------------------|-------|--------|---------------|
| Tutorial 250319-01 | Autodesk Inventor | Addin | Vb.net | Arthur Knoors |

## Add the Autodesk Reference:

#### Right mouse click the project

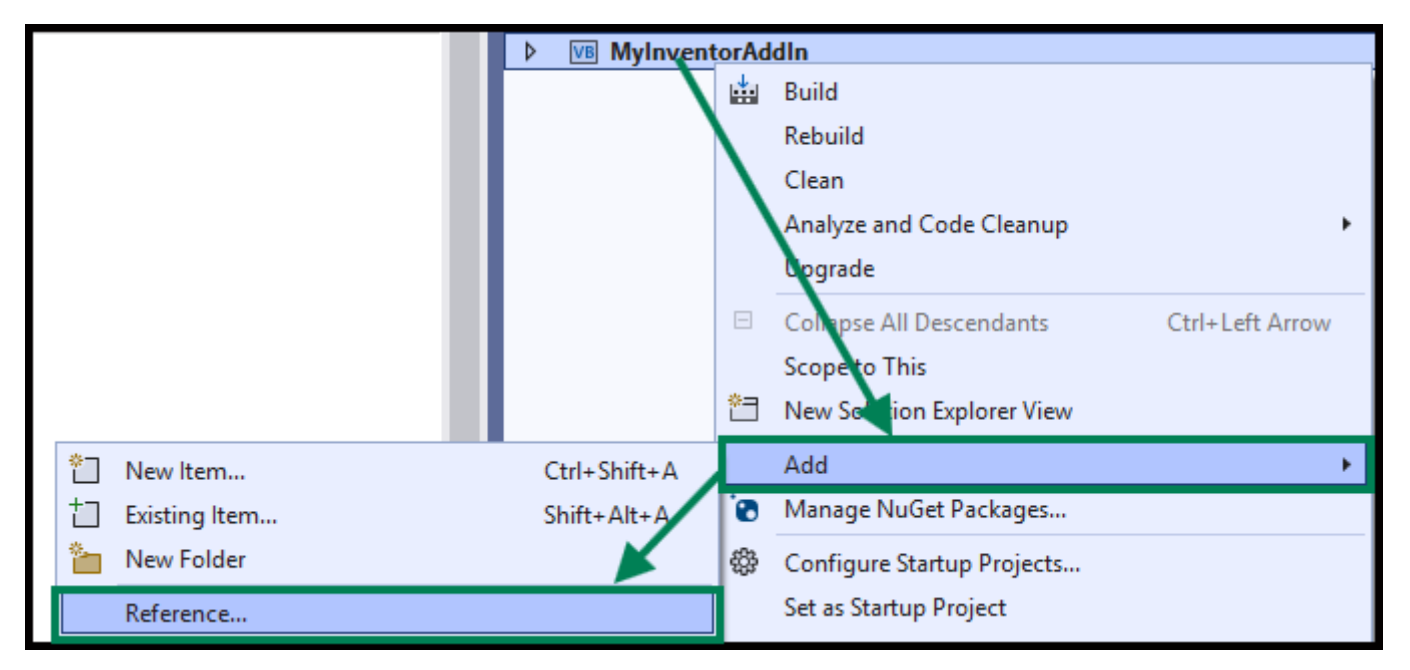

Search the following directory:

#### C:\Windows\Microsoft.NET\assembly\GAC\_MSIL\Autodesk.Inventor.Interop

| ice    |                                            |                             |             |                              | ×               |
|--------|--------------------------------------------|-----------------------------|-------------|------------------------------|-----------------|
| =      | Microsoft.NET > assembly > GAC_MSIL        | > Autodesk.Inventor.Interop | ~           | C Zoeken in Autodesk.Invent  | or.l , <b>p</b> |
| euwe   | nap                                        |                             |             | ≣ ▼ [                        |                 |
| ol     | Naam                                       | Gewijzigd op                | Туре        | Grootte                      |                 |
| ol     | v4.0_17.0.0.0_d84147f8b4276564             | 2025-02-07 11:41            | Bestandsmap |                              |                 |
|        | v4.0_18.0.0.0_d84147f8b4276564             | 2025-02-07 11:41            | Bestandsmap |                              | - I             |
|        | <sup>™</sup> v4.0_19.0.0.0d84147f8b4276564 | 2025-02-07 11:41            | Bestandsmap |                              |                 |
|        | <sup></sup> ∨4.0_20.0.0.0d84147f8b4276564  | 2025-02-07 11:41            | Bestandsmap |                              |                 |
|        | <sup>™</sup> v4.0_21.0.0.0d84147f8b4276564 | 2025-02-07 11:41            | Bestandsmap |                              |                 |
| 11     | v4.0_21.1.0.0_d84147f8b4276564             | 2025-02-07 11:41            | Bestandsmap |                              |                 |
|        | v4.0_22.0.0.0_d84147f8b4276564             | 2025-02-07 11:41            | Bestandsmap |                              |                 |
| n      | v4.0_22.1.0.0_d84147f8b4276564             | 2025-02-07 11:41            | Bestandsmap |                              |                 |
| estand | snaam:                                     |                             |             | Component Files (*.dll;*.tll | o;*.ol ~        |
|        |                                            |                             |             | Add 🖵 Annu                   | Ileren          |
|        |                                            |                             |             |                              |                 |

Autodesk.Inventor.Interop.dll

| <b>Kit</b>         |                   |       |        |               |
|--------------------|-------------------|-------|--------|---------------|
| Tutorial 250319-01 | Autodesk Inventor | Addin | Vb.net | Arthur Knoors |

#### Edit the code further:

4

#### Add these two lines above the Class

```
Imports System.Runtime.InteropServices
Imports Inventor
```

<ProgIdAttribute("MyInventorAddIn.StandardAddInServer"), GuidAttribute("ad0a3353-0c3b-42a6-87ba-e1a86f4529e7")> Public Class StandardAddinServer

#### Type this between the Class code:

```
Imports System.Runtime.InteropServices
Imports Inventor
<ProgIdAttribute("MyInventorAddIn.StandardAddInServer"),
GuidAttribute("ad0a3353-0c3b-42a6-87ba-e1a86f4529e7")>
```

```
Public Class StandardAddinServer
Implements Inventor.ApplicationAddInServer
```

#### End Class

And press enter when cursor is behind the

.....Inventor.ApplicationAddInServer <press enter>

#### The following code will be added:

```
Imports System.Runtime.InteropServices
Imports Inventor
<ProgIdAttribute("MyInventorAddIn.StandardAddInServer"),
GuidAttribute("ad0a3353-0c3b-42a6-87ba-e1a86f4529e7")>
Public Class StandardAddinServer
    Implements Inventor.ApplicationAddInServer
   Public Sub Activate(AddInSiteObject As ApplicationAddInSite, FirstTime As Boolean)
Implements ApplicationAddInServer.Activate
        Throw New NotImplementedException()
   End Sub
    Public Sub Deactivate() Implements ApplicationAddInServer.Deactivate
        Throw New NotImplementedException()
   End Sub
   Public Sub ExecuteCommand(CommandID As Integer) Implements
ApplicationAddInServer.ExecuteCommand
        Throw New NotImplementedException()
    End Sub
   Public ReadOnly Property Automation As Object Implements ApplicationAddInServer.Automation
        Get
            Throw New NotImplementedException()
        End Get
   End Property
End Class
Imports System.Runtime.InteropServices
Imports Inventor
```

| Tutorial 250319-01 | Autodesk Inventor | Addin | Vb.net | Arthur Knoors |
|--------------------|-------------------|-------|--------|---------------|

#### Add a message box to the Public Sub Activate()

```
<ProgIdAttribute("MyInventorAddIn.StandardAddInServer"),
GuidAttribute("ad0a3353-0c3b-42a6-87ba-e1a86f4529e7")>
Public Class StandardAddinServer
    Implements Inventor.ApplicationAddInServer
   Public Sub Activate(AddInSiteObject As ApplicationAddInSite, FirstTime As Boolean)
Implements ApplicationAddInServer.Activate
        MsgBox("My First Add In Activated")
   End Sub
   Public Sub Deactivate() Implements ApplicationAddInServer.Deactivate
        Throw New NotImplementedException()
   End Sub
   Public Sub ExecuteCommand(CommandID As Integer) Implements
ApplicationAddInServer.ExecuteCommand
        Throw New NotImplementedException()
   End Sub
   Public ReadOnly Property Automation As Object Implements ApplicationAddInServer.Automation
        Get
            Throw New NotImplementedException()
        End Get
   End Property
End Class
```

| <b>kit</b>         |                   |       |        |               |
|--------------------|-------------------|-------|--------|---------------|
| Tutorial 250319-01 | Autodesk Inventor | Addin | Vb.net | Arthur Knoors |

# Change the properties of the project:

Right mouse click the project.

| MvInventorAddIn |          |                          |           |   |
|-----------------|----------|--------------------------|-----------|---|
|                 | *        | Build                    |           | Ī |
|                 |          | Rebuild                  |           |   |
|                 |          | Clean                    |           |   |
|                 |          | Analyze and Code Cleanup | •         |   |
|                 |          | Upgrade                  |           |   |
|                 | _        |                          |           |   |
|                 | <u>~</u> | орен на тенника          |           |   |
|                 | ۶        | Properties               | Alt+Enter |   |

#### And make the assembly COM visible

| Application   | Configuration: N/A             | Company:          |               |
|---------------|--------------------------------|-------------------|---------------|
| Compile       |                                | Product:          | KnoorsInvento |
| Debug         | Target framework:              | Copyright:        | Copyright © 2 |
| References    | .NET Framework 4.7.2           | Trademark:        |               |
| Resources     | Auto-generate binding redirect | A                 | 1 0           |
| Services      | Startup object:                | Assembly version: | <u> </u>      |
| Settings      | (None)                         | File version:     | 10            |
| Signing       |                                | GUID:             | ad0a3353-0c38 |
| My Extensions | Assembly Information           | Neutral language: | (None)        |
| Code Analysis | Enable application framework   | Make assembly     | COM-Visible   |

| <b>kit</b>         |                   |       |        |               |
|--------------------|-------------------|-------|--------|---------------|
| Tutorial 250319-01 | Autodesk Inventor | Addin | Vb.net | Arthur Knoors |

# Add the addin xml file:

Right mouse click the project

|            | MyInventorAddIn      |        |                          |          |                              |           |
|------------|----------------------|--------|--------------------------|----------|------------------------------|-----------|
|            |                      | 4      | Build                    |          |                              |           |
|            |                      |        | Rebuild                  |          |                              |           |
|            |                      |        | Clean                    |          |                              |           |
|            |                      |        | Analyze and Code Cleanup |          |                              |           |
|            |                      |        | Upgrade                  |          |                              |           |
|            |                      | _      | <u> </u>                 |          | 011.04                       |           |
|            |                      |        |                          | <u> </u> | New Solution Explorer View   |           |
| *          | New Item             |        | Ctrl+Shift+A             |          | Add                          | •         |
| to         | Existing Item        |        | Shift+Alt+A              | 8        | Manage NuGet Packages        |           |
| *-         | New Folder           |        |                          | £23-     | Configure Startup Projects   |           |
|            | Reference            |        |                          |          | Set as Startup Project       |           |
|            | Web Reference        |        |                          |          | Debug                        | •         |
|            | Service Reference    |        |                          | X        | Cut                          | Ctrl+X    |
| Ģ          | Connected Service    |        |                          | Ĝ        | Paste                        | Ctrl+V    |
|            | Analyzer             |        |                          | ×        | Remove                       | Del       |
| 這          | Form (Windows Form   | s)     |                          | Ē        | Rename                       | F2        |
| t0         | User Control (Window | s Forr | ns)                      |          | Unload Project               |           |
| Ð          | Component            |        |                          |          | Load Direct Dependencies     |           |
| 招          | Module               |        |                          |          | Load Entire Dependency Tree  |           |
| +.<br>**** | Class                |        |                          | Ð        | Copy Full Path               |           |
|            | New EditorConfig     |        |                          | ⇔        | Open Folder in File Explorer |           |
|            |                      |        |                          | ▶_       | Open in Terminal             |           |
|            |                      |        |                          | ¢        | Properties                   | Alt+Enter |
|            |                      |        |                          | -        |                              |           |

XML File

| Tutorial 250319-01 | Autodesk Inventor | Addin | Vb.net | Arthur Knoors |
|--------------------|-------------------|-------|--------|---------------|

Change the extension to MyInventorAddin.addin

| Þ | 跲  | References             |
|---|----|------------------------|
|   | ⊶  | MyInventorAddin.addin  |
| ⊳ | VB | StandardAddInServer.vb |

Edit the MyInventorAddin.addin file and change the class id and client id to the GUID created in the section

```
<Addin Type="Standard">
<!--Created for Autodesk Inventor Version 17.0-->
<ClassId>{ad0a3353-0c3b-42a6-87ba-e1a86f4529e7}</ClassId>
<ClientId>{ad0a3353-0c3b-42a6-87ba-e1a86f4529e7}</ClientId>
<DisplayName>MyInventorAddin</DisplayName>
<Description>MyInventorAddin</Description>
<Assembly>MyInventorAddin.dll</Assembly>
<OSType>Win64</OSType>
<LoadOnStartUp>1</LoadOnStartUp>
<UserUnloadable>1</UserUnloadable>
<Hidden>0</Hidden>
<SupportedSoftwareVersionGreaterThan>25..</SupportedSoftwareVersionGreaterThan>
<DataVersion>1</DataVersion>
<UserInterfaceVersion>1</UserInterfaceVersion>
</Addin>
```

| Tutorial 250319-01 | Autodesk Inventor | Addin | Vb.net | Arthur Knoors |
|--------------------|-------------------|-------|--------|---------------|

# Copy this into the post-built event:

WHERE MT.EXE

/Y /R

XCopy "\$(ProjectDir) MyInventorAddIn.addin"
"%AppData%\Autodesk\ApplicationPlugins\\$(TargetName)\" /Y /R

| o ippoarda o (nacoardo |                                 |                 |                 |
|------------------------|---------------------------------|-----------------|-----------------|
| Compile                |                                 |                 |                 |
| Debug                  |                                 |                 |                 |
| References             |                                 |                 |                 |
| Resources              |                                 |                 |                 |
| Services               |                                 |                 |                 |
| Settings               |                                 |                 |                 |
| Signing                | 4                               |                 | ×               |
| My Extensions          |                                 |                 | Edit Dro build  |
| Code Analysis          | <b>N</b> 11 11 1 11             |                 | Edit Pre-build  |
|                        | Post-build event command line:  |                 |                 |
|                        |                                 |                 |                 |
|                        |                                 |                 |                 |
|                        |                                 |                 |                 |
|                        | _                               |                 |                 |
|                        |                                 |                 |                 |
|                        |                                 |                 |                 |
|                        |                                 |                 |                 |
|                        |                                 |                 |                 |
|                        |                                 |                 | *               |
|                        |                                 |                 | Edit Doct build |
|                        |                                 |                 | Edit Post-Dulid |
|                        | Run the post-build event: On su | iccessful build | ~               |
| rror List              |                                 | (               | OK Cancel       |

| Tutorial 250319-01 | Autodesk Inventor | Addin | Vb.net | Arthur Knoors |
|--------------------|-------------------|-------|--------|---------------|

# Built or Rebuild the solution:

| Bui     | ld                    | Debug                                | Test | Analyze     | Tools  | Extensions | Windo |
|---------|-----------------------|--------------------------------------|------|-------------|--------|------------|-------|
| <b></b> | Build Solution        |                                      |      |             |        | Ctrl+Shi   | ft+B  |
|         | Re                    | build Solut                          | tion |             |        |            |       |
|         | CI                    | ean Solutio                          | n    |             |        |            |       |
|         | Run Code Analysis     |                                      |      | on Solution |        | Alt+F11    |       |
| 4       | Build MylnventorAddIn |                                      |      |             | Ctrl+B |            |       |
|         | Re                    | Rebuild MyInventorAddIn              |      |             |        |            |       |
|         | Clean MyInventorAddIn |                                      |      |             |        |            |       |
|         | Ru                    | Run Code Analysis on MylnventorAddln |      |             |        |            |       |
|         | Configuration Manager |                                      |      |             |        |            |       |

## Results in the ApplicationPlugins Folder:

Found in the following directory:

%AppData%\Roaming\Autodesk\ApplicationPlugins

| AppData > Roa             | aming > Au  | itodesk > | ApplicationPlugins | >                            |
|---------------------------|-------------|-----------|--------------------|------------------------------|
| ↑↓ Sorteren ~             | ≡ Weergeven | ~         |                    |                              |
| Naam<br>📒 MylnventorAddln |             |           | Gev<br>202         | wijzigd op<br>25-03-17 22:59 |

This folder should contain the two following files

| $\square$    | MyInventorAddin.addin |
|--------------|-----------------------|
| <sup>a</sup> | MyInventorAddin.dll   |

# Start Inventor

And the message box should appear

Unblock the add-in by open it via the add-in manager.

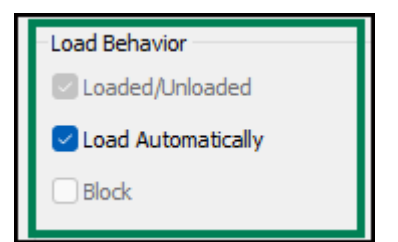

The message should appear

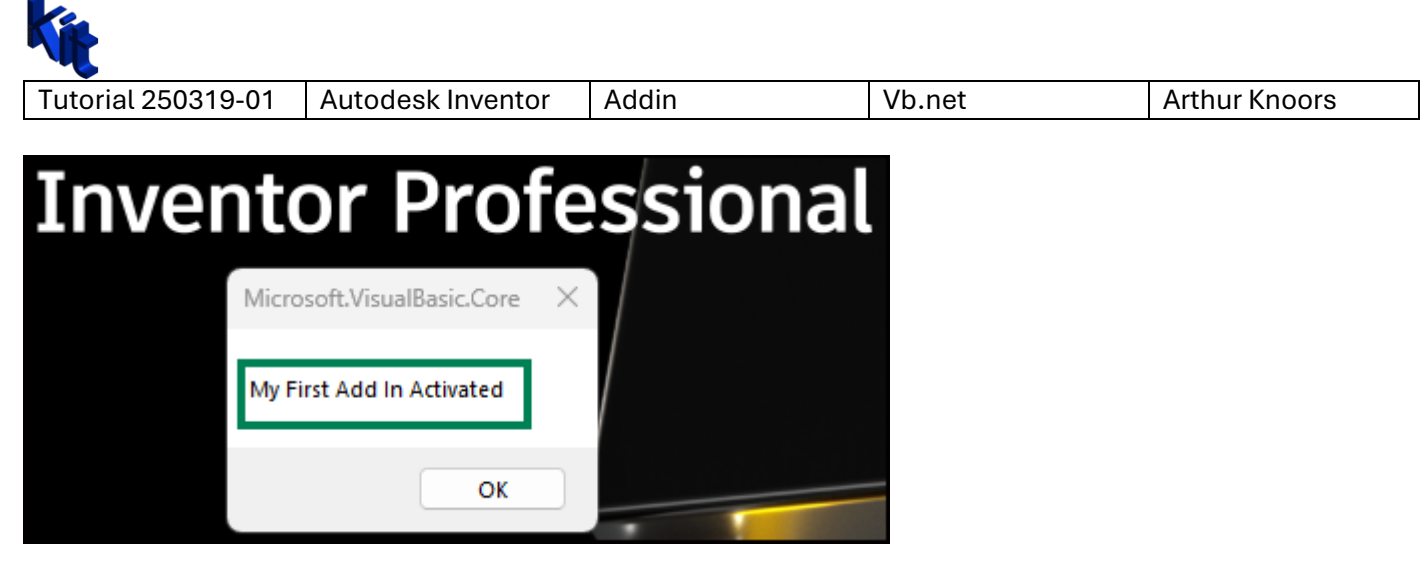

Congrats you have just created your first Inventor add-in.